## Erste Schritte im mobilen Arbeiten noeku.cloud.com

Nachdem die URL noeku.cloud.com eingetippt wurde wird die folgende Seite angezeigt:

| Bei Ihrem Konto anmelden 🛛 🗙 | +                                                                              |                                                                                 |                                                                               |                              |
|------------------------------|--------------------------------------------------------------------------------|---------------------------------------------------------------------------------|-------------------------------------------------------------------------------|------------------------------|
| <> → ⊂ ŵ                     | (i) 🔒 https://login.microsoftonline.com/4de6158e-77                            | 8b-4e8b-a7ea-c5e67728a 🛛 💀 🏠                                                    | Q Suchen                                                                      | ± II\ ⊡ ≡                    |
|                              | Note<br>Anmelden<br>Vorname.nachnam<br>Sie können nicht auf<br>Anmeldeoptionen | e@noeku.at<br>ihr Konto zugreifen?<br>Weiter                                    |                                                                               |                              |
|                              | Willkommen bei N                                                               | Ö Kulturwirtschaft                                                              |                                                                               |                              |
| ΝÖKU                         |                                                                                | Nachdem die Seite<br>Webbrowser (Inter<br>wurde hier folgend<br>vorname.nachnam | noeku.cloud.con<br>net Explorer, Fire<br>les eintippen:<br>e <b>@noeku.at</b> | n in einem<br>efox) geöffnet |
|                              |                                                                                | @noeku.at gilt i                                                                | ur alle!                                                                      |                              |

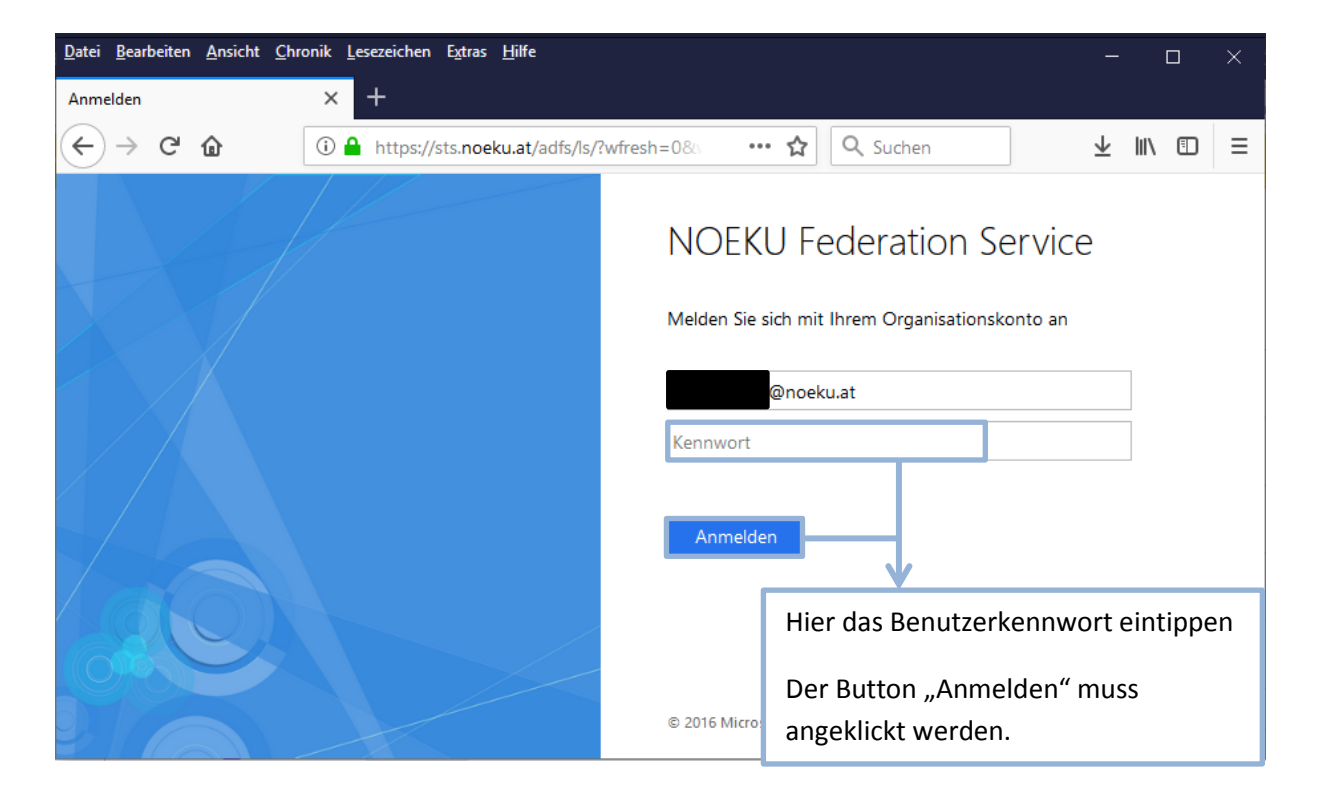

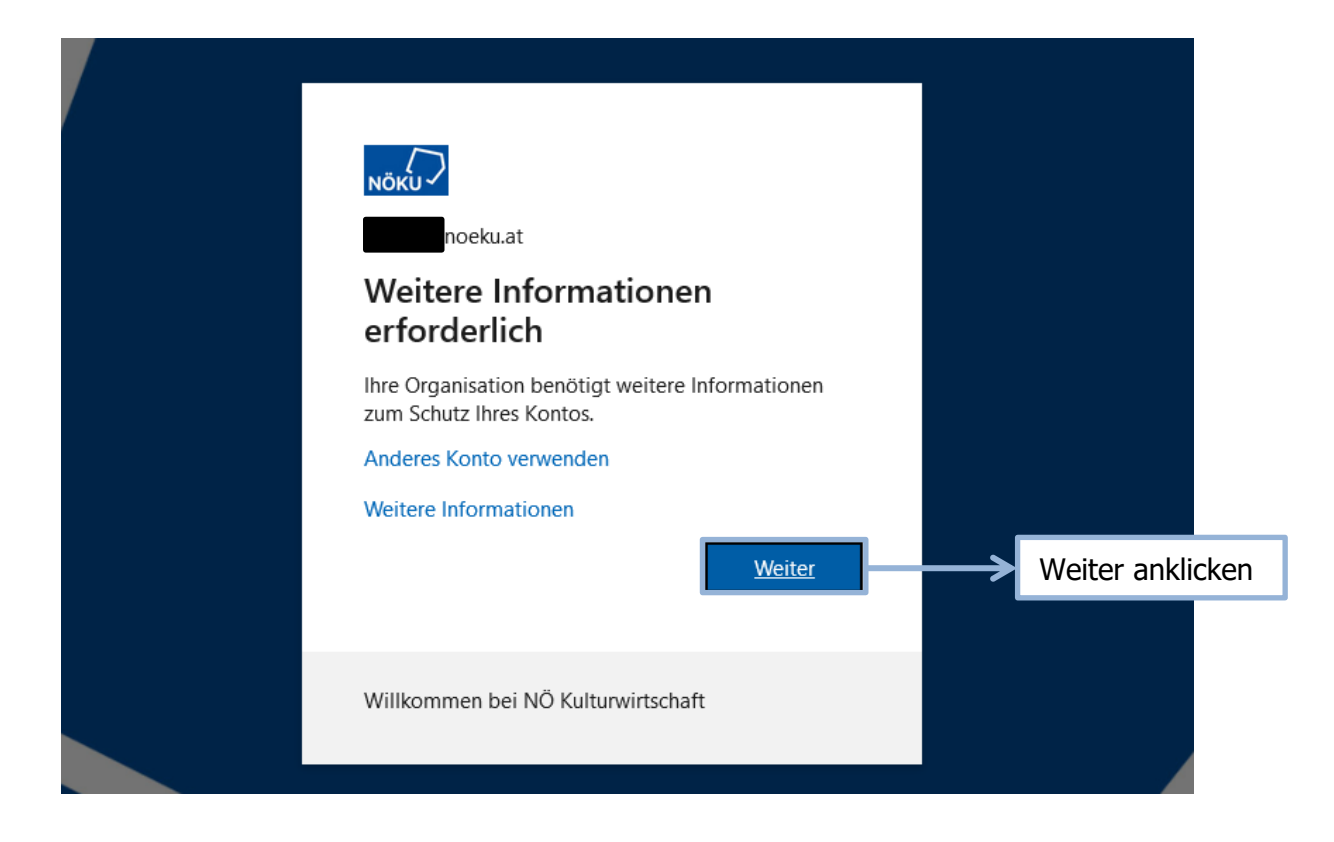

Hier gibt es zwei Möglichkeiten der Einrichtung (nur bei der Ersten Anmeldung):

## Per SMS:

| <u>D</u> atei <u>B</u> earbeiten | <u>Ansicht</u> Chronik                               | Lesezeichen Extras <u>H</u> ilfe                                                                                                    | —                                |
|----------------------------------|------------------------------------------------------|----------------------------------------------------------------------------------------------------|----------------------------------|
| Zusätzliche Sicherh              | heitsüberprüfung ×                                   | +                                                                                                    |                                  |
| (←) → C                          | ŵ                                                    | 🛈 🔒 https://account.activedirectory.windowsazure.com/proofup.a: 🛛 🗐 🚥 😭 🔍 Suchen                                                                                                |                                  |
| NÓ                               | бки                                                  |                                                                                                    |                                  |
|                                  | Zusätzlic<br>Sichern Sie Ihr Konte<br>Schritt 1: Auf | he Sicherheitsüberprüfung<br>o durch Hinzufügen von Telefonüberprüfung zu Ihrem Kennwort. Video zum Absichern Ihres Kontos anzeigen<br>welchem Weg sollen wir Sie kontaktieren? |                                  |
|                                  | Authentifizierun<br>Österreich (+ 43)                | Österreich auswä                                                                                                    | ihlen und danach<br>er eintippen |
|                                  | Metho de<br>© Code per S                             | iMS an mich senden<br>nern werden nur zur Sicherheitsüberprüfung verwendet. Es fallen Standardgebühren für Gespräche und SMS an.                                                | Weiter                           |
|                                  |                                                      |                                                                                                    | Weiter anklicken                 |

## Per Microsoft Authenticator:

| <u>D</u> atei <u>B</u> earbei | ten <u>A</u> nsicht <u>C</u> hronik                                                       | ik Lesezeichen Extras <u>H</u> ilfe                                                                                                    | —                                                       |
|-------------------------------|-------------------------------------------------------------------------------------------|----------------------------------------------------------------------------------------------------|---------------------------------------------------------|
| Zusätzliche Sic               | :herheitsüberprüfung ×                                                                    | × +                                                                                                    |                                                         |
| ( <b>←</b> ) → (              | ອີ ພິ<br><sub>Nõku</sub><br>Zusätzlic                                                     | https://account.activedirectory.windowsazure.com/proofup.as     E     A Q Suchen     Che Sicherheitsüberprüfung                                                                                                    |                                                         |
|                               | Sichern Sie Ihr Konte<br>Schritt 1: Auf                                                   | nto durch Hinzufügen von Telefonüberprüfung zu Ihrem Kennwort. Video zum Absichern Ihres Kontos anzeigen uf welchem Weg sollen wir Sie kontaktieren?                                                                                                    |                                                         |
|                               | Mobile App<br>Wie möchten S<br>Benachrich<br>Prüfcode v<br>Um diese Überprü<br>Einrichter | <ul> <li>Nisie die mobile App verwenden?</li> <li>And Sie die mobile App verwenden?</li> <li>And Sie die mobile App verwenden?</li> <li>And Sie die mobile App verwenden?</li> <li>And Sie die Microsoft Authenticator-App einrichten.</li> <li>And Machine App verwenden, müssen Sie die Microsoft Authenticator-App einrichten.</li> <li>And Machine App verwenden, müssen Sie die Microsoft Authenticator-App einrichten.</li> <li>And Machine App verwenden, müssen Sie die Microsoft Authenticator-App einrichten.</li> <li>And Machine App verwenden, müssen Sie die Microsoft Authenticator-App einrichten.</li> </ul> | pp" vom Drop<br>nü auswählen<br>verwenden"<br>nrichten" |
|                               | ©2020 Microsoft                                                                           | Rechtliche Hinweise   Datenschutz                                                                                                    | Weiter                                                  |
|                               |                                                                                           |                                                                                                    |                                                         |

| erw  | Mahile App konfigurieren                                                                                                    |
|------|----------------------------------------------------------------------------------------------------|
| ifun |                                                                                                    |
|      | Fuhren Sie die nachfolgenden Schritte aus, um die mobile App zu konfigurieren.                                                                                                    |
|      | 1. Installieren Sie die Microsoft Authenticator-App für Windows Phone, Android oder iOS.                                                                                             |
|      | 2. Fügen Sie in der App ein Konto hinzu, und wählen Sie "Geschäfts, Schul- oder Unikonto" aus. Die drei Punkte ausführ                                                               |
|      | 3. Scannen Sie das nachfolgende Bild.                                                                                                    |
|      | Wenn Sie das Bild nicht scannen können, geben Sie die nachfolgenden Informationen in Ihrer App ein.<br>Code: 481 723 106<br>URL: https://bn1eupad01.eu.phonefactor.net/pad/226907589 |
|      | Wenn in der App ein sechsstelliger Code angezeigt wird, wählen Sie "Weiter" aus.                                                                                                    |
|      | Weiter Abbrechen                                                                                                    |
|      |                                                                                                    |

| <u>D</u> atei <u>B</u> earbeiten <u>A</u> nsicht <u>C</u> hronik <u>L</u> esezeichen E <u>x</u> tras <u>H</u> ilfe  | -                                                         |
|----------------------------------------------------------------------------------------------------|-----------------------------------------------------------|
| Zusätzliche Sicherheitsüberprüfung × +                                                                              |                                                           |
| (←) → C                                                                                                    | om/proofup.as 🗉 🚥 🏠 🔍 Suchen                              |
| NÖKU                                                                                                    |                                                           |
| Zusätzliche Sicherheitsüberprüfung<br>Sichern Sie Ihr Konto durch Hinzufügen von Telefonüberprüfung zu Ihrem Kennwo | t. Video zum Absichern Ihres Kontos anzeigen              |
| Schritt 2: Geben Sie den Prüfcode aus der mobilen App ei<br>Geben Sie den in der App angezeigten Prüfcode ein       | n                                                         |
|                                                                                                    |                                                           |
| Hier den Code eintippen die in der<br>App angezeigt wird                                                            | Abbrechen Überprüfen                                      |
|                                                                                                    |                                                           |
|                                                                                                    | "Überprüfen" anklicken wenn dieser<br>Blau hinterlegt ist |

| atei Bearbeiten Ansicht Chronik Lesezeichen Extras Hilfe                                                                                                    |
|----------------------------------------------------------------------------------------------------|
| Zusätzliche Sicherheitsüberprüfung × +                                                                                                    |
| ← → C for thttps://account.activedirectory.windowsazure.com/proofup.as   「 … ☆ Q Suchen                                                                                                    |
| ΝΟΚυ                                                                                                    |
| Zusätzliche Sicherheitsüberprüfung         Sichern Sie Ihr Konto durch Hinzufügen von Telefonüberprüfung zu Ihrem Kennwort. Video zum Absichern Ihres Kontos anzeigen         Schritt 3: Für den Fall, dass Sie den Zugriff auf Ihre mobile App verlieren         Österreich (+43) |
|                                                                                                    |
| Hier die Handynummer hinterlegen                                                                                                    |
| Fertig                                                                                                    |
| Ihre Telefonnummern werden nur zur Sicherheitsüberprüfung verwendet. Es fallen Standardgebühren für Gespräche und SMS an.                                                                                                    |
| Mit "Fertig" den Prozess abschließen                                                                                                    |